### Anleitung 1de: Einrichten einer ResearcherID

#### Auf den folgenden Seiten wird beschrieben:

- ✓ Wie lege ich mir eine ResearcherID an?
- ✓ Wie bringe ich meine vorhandenen Publikationen aus dem Web of Science in mein Profil?
- ✓ Wie aktualisiere ich meine ORCID von meiner ResearcherID aus?

#### Wozu das Ganze?

- ✓ Um Sie in der wissenschaftlichen "Landschaft" eindeutig identifizieren zu können?
- ✓ Vergabe einer eindeutigen ID f
  ür Wissenschaftler f
  ür bibliometrische Zwecke
- ✓ Bei Bewerbungsverfahren wird zunehmend Ihre Autoren-ID nicht mehr die komplette Liste Ihrer Publikationen – angefordert.

#### Weitere Anleitungen zum Thema

- ✓ 2de: Update der Publikationsliste in der ResearcherID
- ✓ 3de:Datenaustausch zwischen der Publikationsdatenbank des UFZ und Researcher-ID
- ✓ 4de: Datenaustausch über andere Literaturverwaltungssoftware und ResercherID

#### Ansprechpartner für Fragen/Ergänzungen:

- ✓ Ilka Rudolf; Tel.: 1218
- ✓ Danke an Julia Johnke/UMB für den Livetest dieser Anleitung!

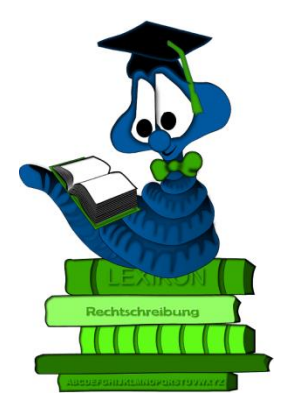

## Verlinken Sie auf

http://www.researcherid.com/Home.action

und klicken Sie "Join now it's free"

| Identify Yourself    |
|----------------------|
| Login                |
| New to ResearcherID? |
| Join Now It's Free   |
|                      |
| Search For Members   |
| Search               |

Geben Sie im folgenden Dialog Ihre Angaben zu Name und email ein

| Thank you for your in         | nterest in ResearcherID!                      |         |                                                                                                    |  |
|-------------------------------|-----------------------------------------------|---------|----------------------------------------------------------------------------------------------------|--|
| To register with Re           | searcherlD.com, complete the \star required f | ields l | below. We will e-mail you registration invitation link.                                                |  |
| First Name:                   | Julia                                         | *       | Note: ResearcherID.com will contact you using the email address. This will be kept private by default. |  |
| Last Name:                    | Johnke                                        | *       |                                                                                                    |  |
| E-mail:                       | julia.johnke@ufz.de                           | *       |                                                                                                    |  |
| How did you hear<br>about us? | Select an Option: 💌 \star                     |         |                                                                                                    |  |
|                               | Submit Clear                                  |         |                                                                                                    |  |

Im Anschluss bestätigen Sie in Ihrem email-account die Willkommens-mail von ResearcherID

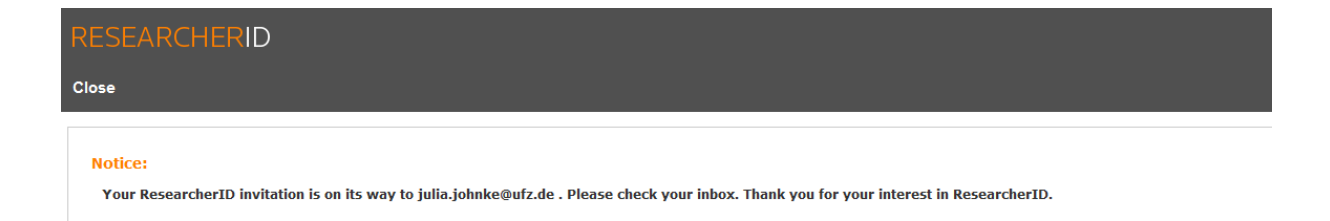

Mit Bestätigung der Willkommens-mail erhalten Sie die Information zu Ihrer ResearcherID. Klicken Sie an dieser Stelle auf das Login zu Ihrer ResearcherID.

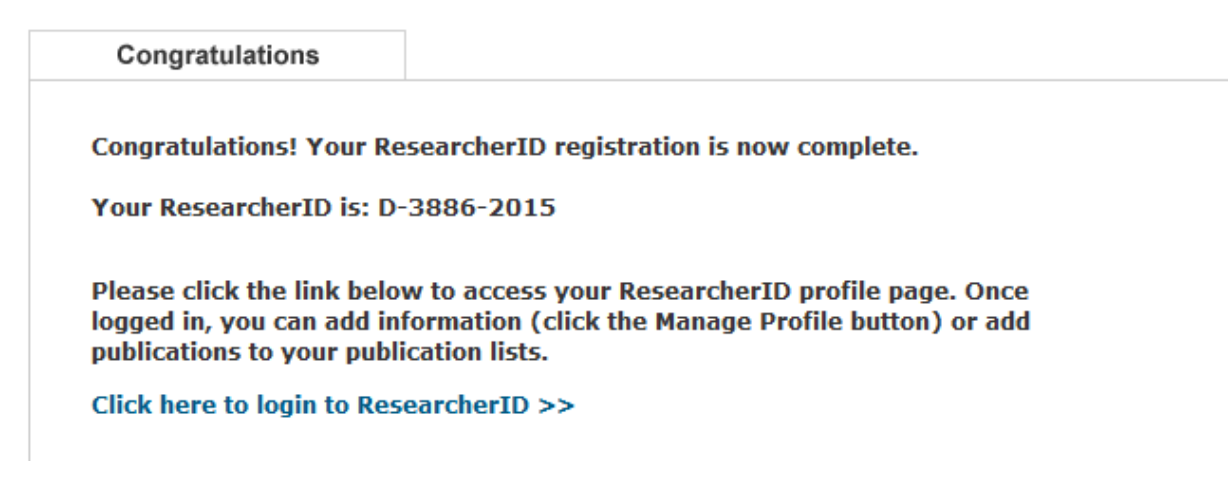

Mit den folgenden beiden Schritten können Sie Ihre ResercherID mit einer evtl. bereits vorhandenen ORCID matchen oder sich eine ORCID anlegen (beides empfohlen).

| ORCID                                                       |                                                                                                    |
|-------------------------------------------------------------|----------------------------------------------------------------------------------------------------|
| Did you know you can associate your ORCID I                 | 2 with your ResearchertD account?                                                                                                    |
| <ul> <li>I would like to create an ORCID record.</li> </ul> | The Open Researcher and Contributor ID (RRCID, Inc.) is a non-protif organization that aims to solve the authoricontributor name ambiguity problem in scholarly communication by creating a central registry of unique identifiers. These identifiers can be used within various systems you may interact with in your professional research workflow, including manuscript submission, etc. |
| <ul> <li>I already have an ORCID record.</li> </ul>         | By creating an ORDD you will be also him your ResearchedD account with this centralized registy. Laura more salow (RECD.                                                                                                    |
| C No, thank you.                                            | Fyou choose not to get or associate an ORCD, you can do it at a later time.                                                                                                    |
| Continue Remind Me Later                                    |                                                                                                    |
|                                                             |                                                                                                    |
|                                                             |                                                                                                    |
|                                                             |                                                                                                    |
|                                                             |                                                                                                    |
| RESEARCHER                                                  | D                                                                                                    |
|                                                             |                                                                                                    |
|                                                             |                                                                                                    |
| ORCID                                                       |                                                                                                    |
| You have an OBCID especiate                                 | with your Desearched D. Date and be available and between your ODCID and Desearched Diseascriptic Here information                                                                                                    |
| Tou nave an Oricib associate                                | min Jon Researchens, Juna can be exchanged between Jon Orcha and Researchen baccounts, more information                                                                                                    |
| What data would you like to e                               | cchange between ResearcherID and ORCID?                                                                                                    |
|                                                             | Profile data Go                                                                                                    |
| Send ResearcherID put                                       | lications to my ORCID account Go                                                                                                    |
| Retrieve ORCID publications                                 | into my ResearcherID account Go                                                                                                    |
|                                                             |                                                                                                    |
|                                                             | Back to My Researcher Profile                                                                                                    |

Zurück in Ihrem Profil von ResearcherID vervollständigen Sie dieses über "Manage my Profile" mit weiteren Angaben. Insbesondere ist die Angabe der Affiliation wichtig. Bitte tragen Sie hier die Institutsbezeichnung des UFZ ein "Helmholtz Centre for Environmental Research – UFZ".

→ bitte "UFZ" nicht vergessen.

| RESE  | ARCHER                 | D                                              |                                                                       |                             |                               |                                                                                           |                                            |
|-------|------------------------|------------------------------------------------|-----------------------------------------------------------------------|-----------------------------|-------------------------------|-------------------------------------------------------------------------------------------|--------------------------------------------|
| Home  | My Research            | er Profile Ref                                 | fer a Colleague Lo                                                    | ogout Search                | Interactive Map               | EndNote >                                                                                 |                                            |
| A     | bout Me                | My Affiliation                                 | Publication List                                                      | Password                    | Options                       | Return to My Researcher Profile                                                           |                                            |
| Updat | te your information. C | ptionally, use the "publ                       | lic" setting to indicate which                                        | information to display on y | your Profile page. Clear a    | public check box to make that information private. Note: Click the "Submit Changes" butto | on on each page. <b>*</b> required fields. |
| Su    | bmit Changes On I      | Page Cancel                                    |                                                                       |                             |                               |                                                                                           |                                            |
| Prima | ry Institution (requir | ed)                                            |                                                                       |                             |                               |                                                                                           |                                            |
| 🗹 Pu  | blic Institution Name  | Imholtz Centre for                             | Environmental Research –                                              | UFZ 🔸                       |                               |                                                                                           |                                            |
|       |                        | Please spell out the i<br>For example, State U | institution name. If your institutio<br>Iniversity of New York, SUNY. | n has a commonly known acr  | ronym or abbreviation, then p | ut both.                                                                                  |                                            |

Fügen Sie nun Ihre Publikationen zu Ihrem Profil hinzu. Zu Ihrem Profil zurück kommen Sie immer über den Button

Return to My Researcher Profile

 $\rightarrow$  Add Publications

| Manage Profile | Preview Public Version |
|----------------|------------------------|
|                | <b></b>                |
|                |                        |
|                |                        |
|                |                        |
|                |                        |
|                |                        |
|                |                        |
|                |                        |
|                |                        |
|                |                        |
|                | Add Publications       |
|                |                        |

Sie können das auf verschiedene Arten tun:

- Option 1: Übernahme aus dem Web of Science
- Option 2: Übernahme aus Endnote(-web)
- Option 3: Übernahme durch eine vorher aus einer Literaturverwaltungssoftware exportierte Datei im RIS-Format (z.B. aus der UFZ-Publikationsdatenbank, Endnote, Reference Manager)

Im Folgenden ist die Übernahme der ISI-gelisteten Publikationen aus dem Web of Science beschrieben. Die Übernahme anderer Formate erfolgt in einer gesonderten Anleitung.

Klicken Sie auf Option 1 "Search Web of Science":

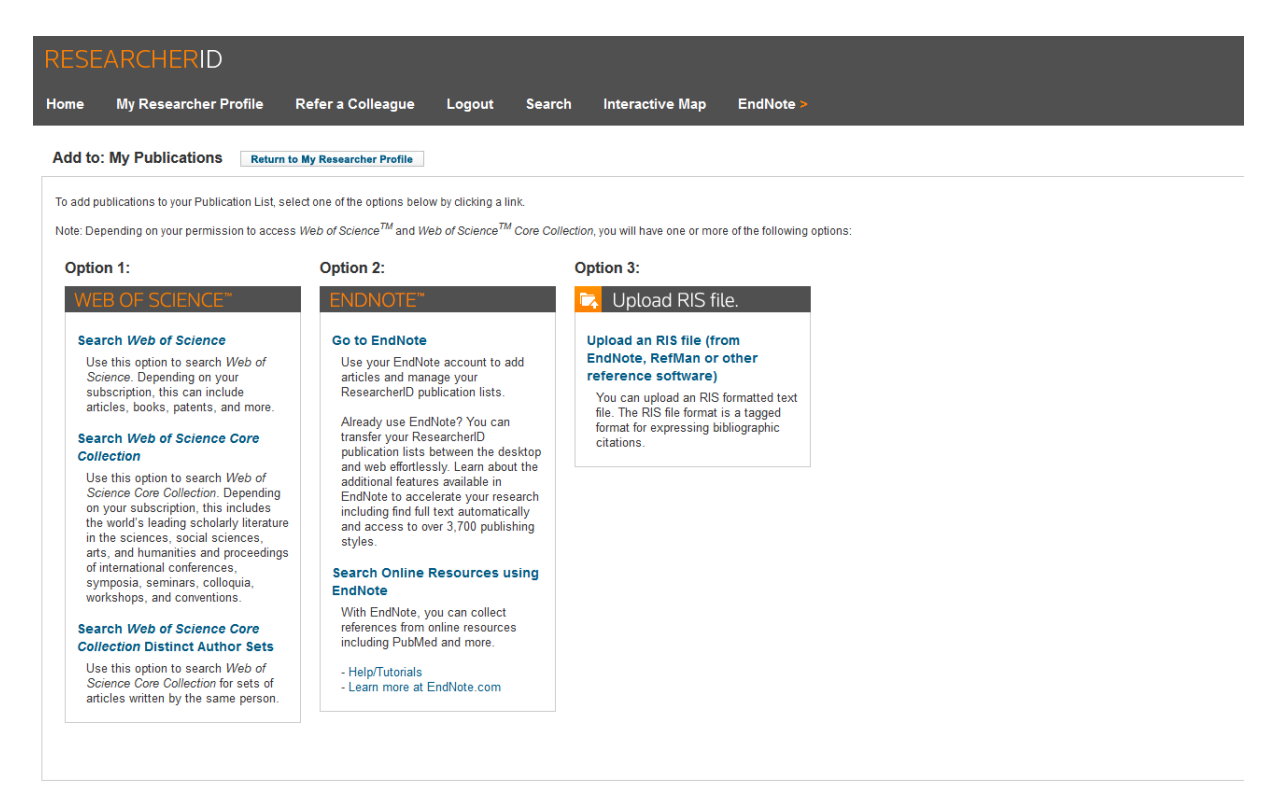

Geben Sie nun in der Article-Search-Maske alle Informationen zu den in Ihr Profil zu übernehmenden Publikationen an und klicken "Search":

| RESEA                        | RCHERID                            |                                |                         |                                |                            |                                        |
|------------------------------|------------------------------------|--------------------------------|-------------------------|--------------------------------|----------------------------|----------------------------------------|
| Home M                       | My Researcher Profile              | Refer a Colleague              | Logout S                | earch Interactive Ma           | p EndNote >                |                                        |
| Add to: M                    | ly Publications Retu               | rn to My Researcher Profile    | Return to Add           | Menu                           |                            |                                        |
| Search Web                   | of Science for Articles   Search V | Veb of Science Core Collection | on for Articles   Searc | Web of Science Core Collection | n for Distinct Author Sets | Upload an RIS file (from EndNote, Refl |
| Web of Scien                 | nce - Article Search               |                                |                         |                                |                            |                                        |
| Step 1 of 2 :<br>Search Tips | Enter your surname and up to       | 3 initials (no spaces). *Req   | uired Field.            |                                |                            |                                        |
| Last/Family                  | Name: Johnke                       | ×                              | source Tit              | e:                             |                            |                                        |
|                              | Example: Johanson                  |                                |                         | Example: Clinical Nuclear M    | ledicine                   |                                        |
| First Ini                    | itial(s): J *                      |                                | Publication Yea         | r:                             |                            |                                        |
|                              | Example: A*                        |                                |                         | Example: 2001 or a range 1     | 992-2001                   |                                        |
|                              | Topic:                             |                                | Addres                  | S:                             |                            |                                        |
|                              | Example: cancer* OR t              | umour                          |                         | Example: Yale Univ SAME h      | osp                        |                                        |
|                              | Search Clear                       | (Results are displayed be      | low.)                   |                                |                            |                                        |

Ihnen werden nun die passenden Publikationen angezeigt. Mit einem Häkchen versehen Sie die Publikationen, die Sie (mit-)verfasst haben und klicken "Add".

| Add to: My Pu                                                              | blications Return to My Researcher Prof                                                                                                    | lle .                          | Return to Add Me                 | <b>6</b> 4                                          |                                                                                                    |                             | My Publications: 0     |
|----------------------------------------------------------------------------|----------------------------------------------------------------------------------------------------|--------------------------------|----------------------------------|-----------------------------------------------------|----------------------------------------------------------------------------------------------------|-----------------------------|------------------------|
| Search Web of Scie                                                         | nce for Articles   Search Web of Science Core Coll                                                                                                    | lection for                    | Articles   Search W              | eb of Science Core Collection for Distinct Author S | ets   Upload an RIS file (from EndNote, Refilian, or other reference software)   Go to EndNote   Search Online Resou | rces using EndNote          |                        |
| Web of Science - A                                                         | rticle Search                                                                                                    |                                |                                  |                                                     |                                                                                                    |                             |                        |
| Step 1 of 2 : Enter y<br>Search Tips                                       | your surname and up to 3 initials (no spaces). $*$                                                                                                    | Required                       | I Field.                         |                                                     |                                                                                                    |                             |                        |
| LastFamily Name:                                                           | Johnke                                                                                                    |                                | Source Title:                    |                                                     |                                                                                                    |                             |                        |
|                                                                            | Example: Johanson                                                                                                    |                                |                                  | Example: Clinical Nuclear Medicine                  |                                                                                                    |                             |                        |
| First Initial(s):                                                          | . J *                                                                                                    |                                | Publication Year:                |                                                     |                                                                                                    |                             |                        |
|                                                                            | Example: A*                                                                                                    |                                |                                  | Example: 2001 or a range 1992-2001                  |                                                                                                    |                             |                        |
| Topic:                                                                     |                                                                                                    |                                | Address:                         |                                                     |                                                                                                    |                             |                        |
|                                                                            | Example: cancer* OR tumour                                                                                                    |                                |                                  | Example: Yale Univ SAME hosp                        |                                                                                                    |                             |                        |
| Articles: 1 record(<br>Step 2 of 2 : Selec                                 | Search Clear (Results are displayed<br>s) returned<br>t records on this page and add them to your list t                                                                                     | d below.)<br>before na         | ivigating to other p             | iges. Note that page navigation automatically sut   | bmits the selections on the page to your list.                                                                       |                             | _                      |
|                                                                            |                                                                                                    |                                |                                  |                                                     | H ≤ Page 1 of 1 Go ► M                                                                                               | Sort by: Date Processed 💌 R | tesuits per page: 10 💌 |
| Select Page                                                                | Add selections to: My Publications: Add                                                                                                    |                                |                                  |                                                     |                                                                                                    |                             |                        |
| 1. Title: Multip<br>Author(s): J<br>Source: CU<br>Times Cite<br>DOI: 10.10 | ele micro-predators controlling bacterial communiti<br>Johnke, Julia; Cohen, Yossi; de Leeux, Marina; et a<br>IRRENT OPINION IN BIOTECHNOLOGY Volume: 271<br>d: 0<br>166j.copbio.2014.02.003 | ies in the<br>al.<br>Pages: 11 | environment<br>85-190 Published: | JUN 2014                                            |                                                                                                    |                             |                        |
| And selections to                                                          | n my Pasanousanas, Add                                                                                                    |                                |                                  |                                                     | H - Page 1 of 1 Go > H                                                                                               | Sort by: Date Processed 💌 R | tesults per page: 10 💌 |

Die betreffenden Publikationen werden nun in Ihr ResercherID-Profil übernommen.

| RESEARCHERIC                                                                            | D                                                                                                    |                                                                                                    |                                                                    |                           |                                                                 |                                     |                                                     |                                                   | <b>(</b> ) тномз         |
|-----------------------------------------------------------------------------------------|----------------------------------------------------------------------------------------------------|----------------------------------------------------------------------------------------------------|--------------------------------------------------------------------|---------------------------|-----------------------------------------------------------------|-------------------------------------|-----------------------------------------------------|---------------------------------------------------|--------------------------|
| Home My Researcher                                                                      | r Profile Refer a Colleague                                                                                                    | Logout Search                                                                                       | Interactive Map                                                    | EndNo                     | lote >                                                          |                                     |                                                     |                                                   |                          |
| Johnke, Julia Get A                                                                     | A Badge ResearcheriD Labs ┥ Your                                                                                                    | labs page and badge<br>only your public data                                                        |                                                                    |                           |                                                                 |                                     |                                                     | Manage Prof                                       | Preview Public Version   |
| ResearcherID: D-3886-2015                                                               | 5                                                                                                    |                                                                                                    | My Institutions (more det                                          | ails)                     |                                                                 |                                     |                                                     |                                                   | <b></b>                  |
| Other Names:                                                                            |                                                                                                    |                                                                                                    | Primary Institution: Heln                                          | nholtz Cen                | inter for Environmental Re:                                     | earch – UFZ                         |                                                     |                                                   |                          |
| E-mail: julia.johnke@                                                                   | gufz.de                                                                                                    |                                                                                                    | Sub-org./Dept:                                                     |                           |                                                                 |                                     |                                                     |                                                   |                          |
| URL: http://www.re                                                                      | searcherid.com/rid/D-3886-2015                                                                                                    |                                                                                                    | Role: Res                                                          | earcher (A                | Academic)                                                       |                                     |                                                     |                                                   |                          |
| Subject: Enter a Subje                                                                  | ect                                                                                                    |                                                                                                    | Joint Affiliation:                                                 |                           |                                                                 |                                     |                                                     |                                                   |                          |
| Keywords: Enter a Keyw                                                                  | rord                                                                                                    |                                                                                                    | Sub-org./Dept:                                                     |                           |                                                                 |                                     |                                                     |                                                   |                          |
| ORCID: http://orcid.or                                                                  | 9/0000-0003-0922-4281                                                                                                    |                                                                                                    | Role:                                                              |                           |                                                                 |                                     |                                                     |                                                   |                          |
| Exchang                                                                                 | e Data With ORCID                                                                                                    |                                                                                                    | Past Institutions:                                                 |                           |                                                                 |                                     |                                                     |                                                   |                          |
| Description: Enter a Descrip<br>My URLs:                                                | viion                                                                                                    |                                                                                                    |                                                                    |                           |                                                                 |                                     |                                                     |                                                   |                          |
| My Publications                                                                         | My Publications: View                                                                                                    |                                                                                                    |                                                                    |                           |                                                                 |                                     |                                                     | Mana                                              | ge List Add Publications |
| My Publications (1)<br>View Publications >                                              | This list is to be used for publications<br>Manage Profile button at the top-right                                                                       | that you have authored. You have authored of the page and select                                    | ave the ability to make this lis<br>the Publication Lists tab to c | st public or<br>hange the | or private. If public, then vis<br>e privacy settings of your d | tors of ResearcherID can se<br>ita. | ee your scholarly output, and your list will be see | nt to the Web of Science (click here for more inf | ormation). Click on the  |
| Manage   Add                                                                            | 1 publication(s)                                                                                                    |                                                                                                    |                                                                    |                           | Page 1 of 1 Go                                                  | ► M                                 |                                                     | Sort by: Publication Year 💌                       | Results per page: 10 💌   |
| ResearcherID labs<br>Create A Badge<br>Collaboration Network<br>Citing Articles Network | <ol> <li>Title: Multiple micro-predators con<br/>Author(s): Johnke, Julia; Cohen, Yi<br/>Source: Current Opinion in Biotec<br/>Times Cited: 0</li> </ol> | trolling bacterial communities i<br>bssi; de Leeuw, Marina; et al.<br>thnology Volume: 27 Pages: 18 | in the environment<br>35-190 Published: JUN 2014                   |                           |                                                                 |                                     |                                                     |                                                   | added<br>27-Mar-15       |
| Publication Groups                                                                      | DOI: 10.1016/j.copbio.2014.02.00                                                                                                    | 3 🗖                                                                                                 |                                                                    |                           |                                                                 |                                     |                                                     |                                                   |                          |
| Publication List 1 (0)<br>View Publications                                             | 1 publication(s)                                                                                                    |                                                                                                    |                                                                    | 44                        | Page 1 of 1 Go                                                  | ► M                                 |                                                     | Sort by: Publication Year 💌                       | Results per page: 10 💌   |
| Citation Metrics<br>Manage   Add                                                        |                                                                                                    |                                                                                                    |                                                                    |                           |                                                                 |                                     |                                                     |                                                   |                          |
| Publication List 2 (0)<br>View Publications<br>Citation Metrics<br>Manage   Add         |                                                                                                    |                                                                                                    |                                                                    |                           |                                                                 |                                     |                                                     |                                                   |                          |
| Help<br>Refer a Colleague<br>How to use these lists                                     |                                                                                                    |                                                                                                    |                                                                    |                           |                                                                 |                                     |                                                     |                                                   |                          |

# In Ihrem Profil können Sie nun weitere Angaben, wie z.B. Ihre persönliche Website ergänzen.

| oublint                | Changes On Page                                                         | Cancel                                                                                  |                                      |                            |                                                                                                    |                  |
|------------------------|-------------------------------------------------------------------------|-----------------------------------------------------------------------------------------|--------------------------------------|----------------------------|----------------------------------------------------------------------------------------------------|------------------|
|                        | Changes On Page                                                         | Cancer                                                                                  |                                      |                            | Public Hastedy Place By Thuble Baster? shade has to enals your information advate. Ask your when bened in will be able to downour information                                                                                                    |                  |
| Master)                | Hirst/Given Name:                                                       | Julia                                                                                   |                                      | *                          | Name: Your name will be searched and displayed on your profile page.                                                                                                    |                  |
|                        | Last/Family Name:                                                       | Johnke                                                                                  |                                      | *                          | ResearcherID: This is your unique identification.                                                                                                    |                  |
|                        | Middle Initials:                                                        |                                                                                         |                                      |                            |                                                                                                    |                  |
|                        | ResearcherID:                                                           | D-3886-2015                                                                             |                                      |                            |                                                                                                    |                  |
| Public                 | Other Names Used                                                        |                                                                                         |                                      | Add                        | Other Names: If you've published under different names or if you are known by more than one name, add those names (one at a time). These will be searched if made public. The second or the searched if made public. The second or the searched if and a total and the second or the second or the secon    | ese names will   |
|                        | by You:                                                                 |                                                                                         |                                      | Remove                     | Distinct Author Set (more information).<br>Example:                                                                                                    | aded in your     |
|                        |                                                                         |                                                                                         |                                      | *1                         | Smith, J.J.<br>Smith, John J.                                                                                                    |                  |
| Public                 | URL:                                                                    | http://www.researcherid.com/                                                            | nd/D-3886-2015                       |                            | URL: The URL can be used to link directly to your profile page.                                                                                                    |                  |
| Public                 | My URLs:                                                                |                                                                                         |                                      | Add                        | My URLs: You can add up to 3 of your own links (URLs) to your profile page. Enter the entire URL. For example, http://www.thomsonreuters.com                                                                                                    |                  |
|                        |                                                                         |                                                                                         |                                      | Remove                     |                                                                                                    |                  |
|                        |                                                                         |                                                                                         |                                      | *                          |                                                                                                    |                  |
|                        | ORCID:                                                                  | http://orcid.org/0000-0003-09                                                           | 22-4281 Update                       | Remove                     | ORCID: Add an ORCID, remove an ORCID, or update to a different ORCID.                                                                                                    |                  |
| © private              | E-mail Address:                                                         | julia.johnke@utz.de                                                                     |                                      | *                          | E-mail address: Enter your Email address so ResearcherID.com can contact you. You can choose to make your Email public to all visitors to your page, or just to registered rese<br>More: Your annual address server user ID for longing in to DesaucherID as well as the following Theorem Review Review Re | archers.         |
| C Public<br>C Register | ed                                                                      |                                                                                         |                                      |                            | Howe routeman address serves as your serve to regging in to researcheric as well as the following momson reduces offenings. Environment reduces of the or science, changing yo here will change your login for all of these products.                                                                                                    | ur email address |
| Users Only             |                                                                         |                                                                                         |                                      |                            |                                                                                                    |                  |
|                        | Keywords:                                                               |                                                                                         |                                      | Add                        | Reywords: Enter single words or short phrases that describe your work, then click Add. For example:<br>stem cells.                                                                                                    |                  |
|                        |                                                                         |                                                                                         |                                      | Remove                     | Note: This box has an autocomplete function; if matching items display, select one with your mouse, then click Add.<br>Subject: Select from the list terms that describe your field of study, then click add.                                                                                                    |                  |
|                        |                                                                         |                                                                                         | -                                    | <u>v</u>                   | Short Description: Type a few sentences about your work. The description can be up to 1000 characters.                                                                                                    |                  |
| Public                 | Subject.                                                                | Acoustics<br>Agriculture<br>Allergy                                                     | 1                                    |                            |                                                                                                    |                  |
|                        |                                                                         | Anatomy & Morphology<br>Anesthesiology                                                  |                                      |                            |                                                                                                    |                  |
|                        |                                                                         | Anthropology                                                                            | Add                                  |                            |                                                                                                    |                  |
| ohnk                   | e Julia                                                                 | Get A B                                                                                 | adaa                                 | Researcher                 | Your labs page and badge                                                                                                    |                  |
|                        | e, ouna                                                                 |                                                                                         | aago                                 | ressertenen                | snow only your public data                                                                                                    |                  |
|                        | rcneriu: D                                                              | -3886-2015                                                                              |                                      |                            | My institutions (more details)                                                                                                    |                  |
| lesea                  |                                                                         |                                                                                         |                                      |                            | Primary Institution: Helmholtz Co                                                                                                    | enter for Envir  |
| lesea<br>Other         | Names:                                                                  |                                                                                         |                                      |                            |                                                                                                    |                  |
| Resea<br>Other         | Names:<br>E-mail: ju                                                    | lia.johnke@uf                                                                           | z.de                                 |                            | Sub-org./Dept:                                                                                                    |                  |
| Resea<br>Other         | Names:<br>E-mail: ju<br>URL: ht                                         | lia.johnke@uf<br>tp://www.rese;                                                         | ż.de<br>archerid.c                   | om/rid/D-38                | 86-2015 Role: Researcher                                                                                                    | (Academic)       |
| Resea<br>Other         | Names:<br>E-mail: ju<br>URL: ht<br>Subject: E                           | lia.johnke@uf<br>tp://www.rese:<br>nter a Subject                                       | ż.de<br>archerid.c                   | om/rid/D-38                | 86-2015 Sub-org./Dept:<br>Joint Affiliation:                                                                                                    | (Academic)       |
| Resea<br>Other<br>Ke   | Names:<br>E-mail: ju<br>URL: hi<br>Subject: E<br>ywords: E              | lia.johnke@uf<br>tp://www.resea<br>nter a Subject<br>nter a Keyword                     | ż.de<br>archerid.c<br>d              | om/rid/D-38                | 86-2015 Sub-org./Dept:<br>Joint Affiliation:<br>Sub-org./Dept:                                                                                                    | (Academic)       |
| Resea<br>Other<br>Ke   | Names:<br>E-mail: ju<br>URL: hi<br>Subject: E<br>ywords: E<br>ORCID: hi | lia.johnke@uf<br>tp://www.resea<br>nter a Subject<br>nter a Keyword<br>tp://orcid.org/0 | ż.de<br>archerid.c<br>d<br>0000-0003 | om/rid/D-38<br>3-0922-4281 | Sub-org./Dept:<br>86-2015 Role: Researcher<br>Joint Affiliation:<br>Sub-org./Dept:<br>Role:                                                                                                    | (Academic)       |

Über den Button" Exchange Data with ORCID" (siehe oben) können Sie – wenn vorhanden – auch Ihre ORCID mit den Publikationen aus dem Researcher-Profil aktuell halten. Klicken Sie dazu die gewünschten Publikationen an und aktivieren "Send". Sie erhalten eine Bestätigung zur Aktualisierung der ORCID.

| Exchange Profile Data Between ResearcherID and ORCID   Add ORCID Publications to: My Publications                                                                                                    |
|----------------------------------------------------------------------------------------------------|
| My Publications: 1 record(s)                                                                                                    |
| Select records on this page and send them to ORCID. More information<br>If My Publications privacy setting is private, the privacy setting of the publications sent to ORCID will be set to limited.                                                                                                    |
| Page 1 of 1 Go >>                                                                                                    |
| Select Page Send                                                                                                    |
| <ul> <li>Title: Multiple micro-predators controlling bacterial communities in the environment<br/>Author(s): Johnke, Julia; Cohen, Yossi; de Leeuw, Marina; et al.<br/>Source: Current Opinion in Biotechnology Volume: 27 Pages: 185-190 Published: JUN 2014<br/>Times Cited: 0</li> <li>DOI: 10.1016/j.copbio.2014.02.003</li> </ul>                                                                                                    |
| Send<br>M  Page 1 of 1 Go M  If My Publications privacy setting is private, the privacy setting of the publications sent to ORCID will be set to limited.                                                                                                    |
| Send My Publications to: ORCID Return to My Researcher Profile                                                                                                    |
| 1 record(s) sent to ORCID.                                                                                                    |
|                                                                                                    |
| Exchange Profile Data Between ResearcherID and ORCID   Add ORCID Publications to: My Publications                                                                                                    |
| Exchange Profile Data Between ResearcherID and ORCID   Add ORCID Publications to: My Publications  My Publications: 1 record(s)                                                                                                    |
| Exchange Profile Data Between ResearcherID and ORCID   Add ORCID Publications to: My Publications My Publications: 1 record(s) Select records on this page and send them to ORCID. More information If My Publications privacy setting is private, the privacy setting of the publications sent to ORCID will be set to limited.                                                                                                    |
| Exchange Profile Data Between ResearcherID and ORCID   Add ORCID Publications to: My Publications          My Publications: 1 record(s)         Select records on this page and send them to ORCID. More information         If My Publications privacy setting is private, the privacy setting of the publications sent to ORCID will be set to limited.         If My Publications for a limit of the publications of the publications sent to ORCID will be set to limited.                                                                                                    |
| Exchange Profile Data Between ResearcherID and ORCID   Add ORCID Publications to: My Publications  My Publications: 1 record(s)  Select records on this page and send them to ORCID. More information  If My Publications privacy setting is private, the privacy setting of the publications sent to ORCID will be set to limited.  Page 1 of 1 Go  M Go  M |

Send If My Publications privacy setting is private, the privacy setting of the publications sent to ORCID will be set to limited.

Ilka Rudolf

Stand: 26.3.2015